The steps below are designed to help Students, Faculty, and Staff connect to the wireless network at Olivet Nazarene University called ONU on Windows 7 (Guests should use ONUGuest).

- 1. Right click on the network icon in the taskbar
- 2. Click "Open Network and Sharing Center"

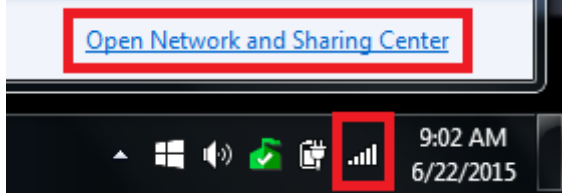

3. Click "Manage Wireless Networks"

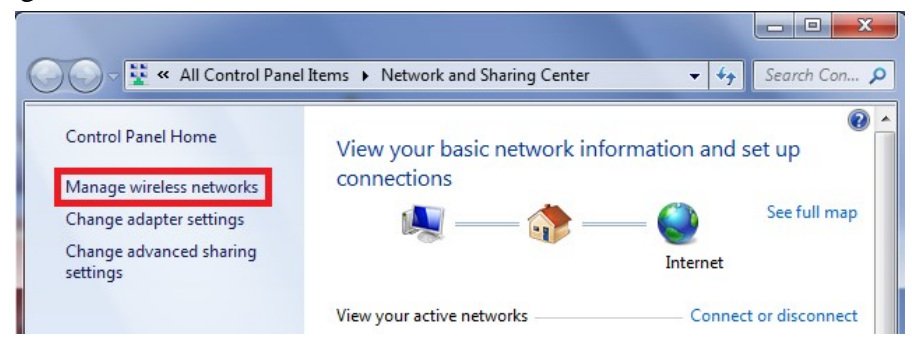

4. Select the network you would like to remove, then click "Remove." Remove all of the following networks: ONU, Solomon, Judah, and ONUGuest.

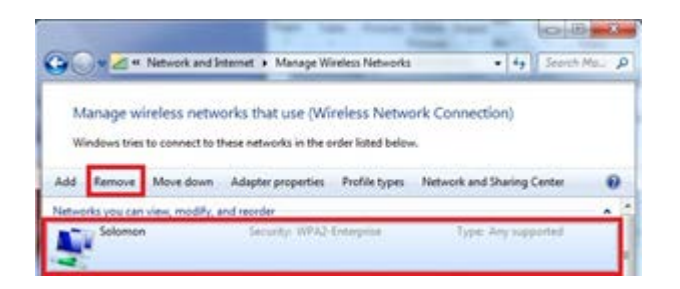

5. Click "Yes" on the pop-up window

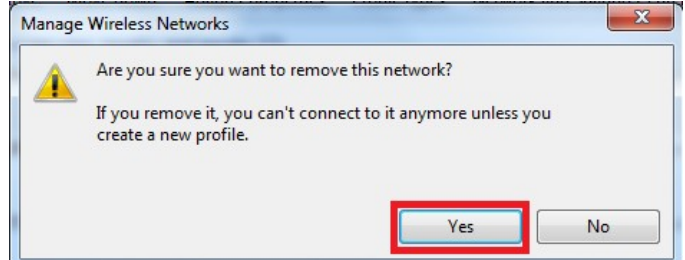

6. Right click on the network icon in the taskbar

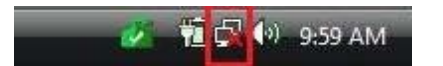

Last revised: 6/23/16

7. Click "Open Network and Sharing Center"

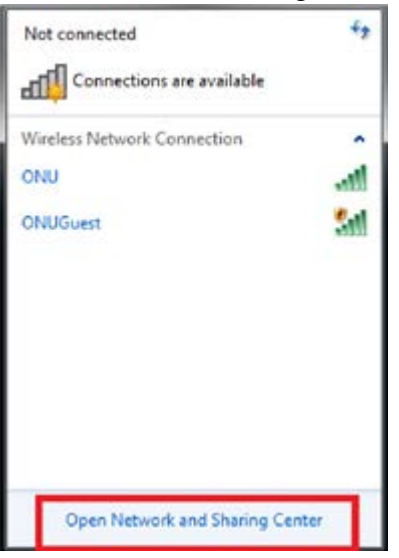

8. Then click "Manage wireless networks"

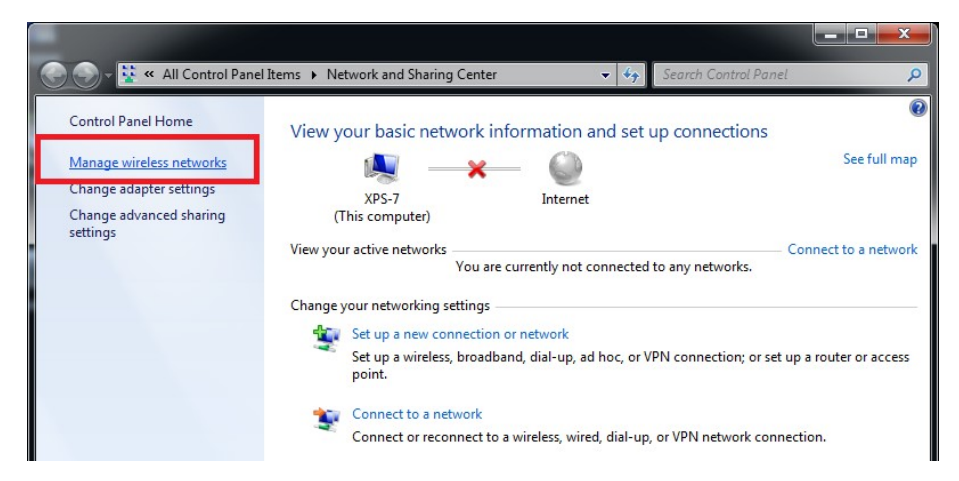

9. Click "Add"

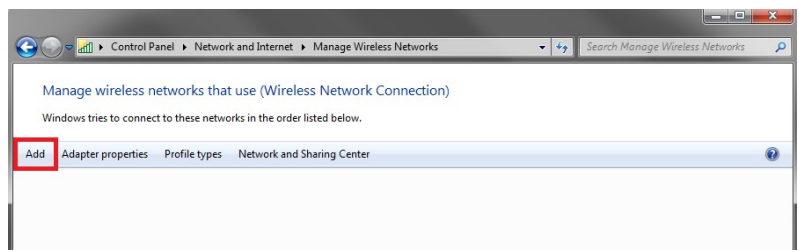

10. Click "Manually create a network profile"

| 9 | all Manu | ually connect to a wireless network                                                                                                    |        |
|---|----------|----------------------------------------------------------------------------------------------------|--------|
|   | How d    | o you want to add a network?                                                                                                    |        |
|   | 2        | Manually create a network profile<br>This creates a new network profile or locates an existing network and saves a profil<br>for the network on your computer. You need to know the network name (SSID) and<br>security key (if applicable). | e<br>1 |
|   | 4        | Create an ad hoc network<br>This creates a temporary network for sharing files or an Internet connection                                                                                                    |        |
| 1 |          |                                                                                                    |        |
|   |          |                                                                                                    | Cancel |

- 11. Enter the Network name as: "ONU" (make sure to capitalize ONU)
- 12. Change Security Type to "WPA2-Enterprise"
- 13. Encryption type should be "AES"
- 14. Make sure that the checkbox next to "Start this connection automatically" is checked
- 15. Make sure that the checkbox next to "Connect even if the network is not broadcasting" is checked
- 16. Click "Next"

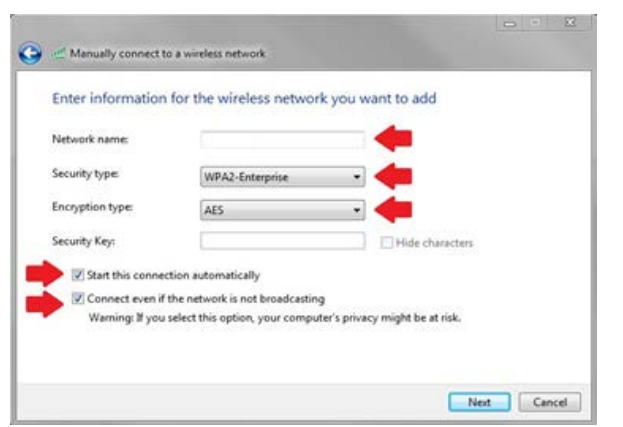

\*<u>Note: If you do not see WPA2-Enterprise as an option, change the security type to</u> <u>"WPA-Enterprise" and the encryption type to "TKIP"</u> 17. Click "Change connection settings"

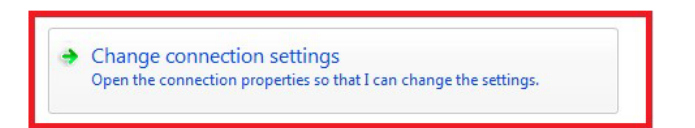

- 18. Click the "Security" tab
- 19. Click the "Settings" button

| Connection                                                               |                                           |
|--------------------------------------------------------------------------|-------------------------------------------|
| Security type:                                                           | WPA2-Enterprise                           |
| Encryption type:                                                         | AES 🔻                                     |
| Choose a network a<br>Microsoft: Protecte                                | ed EAP (PEAP)                             |
|                                                                          |                                           |
| Remember my co<br>time I'm logged o                                      | redentials for this connection each       |
| Remember my a time I'm logged a                                          | redentials for this connection each<br>on |
| Remember my a time I'm logged a                                          | redentials for this connection each       |
| Remember my a time I'm logged a time I'm logged a Advanced setting       | redentials for this connection each       |
| Remember my a time I'm logged of time I'm logged of the Advanced setting | redentials for this connection each       |

20. Uncheck the "Validate server certificate" checkbox

| hen connectina:                                                                                                    |         |
|----------------------------------------------------------------------------------------------------|---------|
| Validate server certificate                                                                                                    |         |
| Connect to these servers:                                                                                                    |         |
|                                                                                                    |         |
| Trusted Poot Certification Authorities                                                                                                    |         |
| Trastea Root Certification Machonices,                                                                                                    |         |
| AddTrust External CA Root                                                                                                    | *       |
| AddTrust External CA Root     Cass 3 Public Primary Certification Authority                                                                                                    | A E     |
| AddTrust External CA Root     Cass 3 Public Primary Certification Authority     DigiCert High Assurance EV Root CA     External Cast Certification Authority (2012)                                                                                                    | E       |
| Class 3 Public Primary Certification Authority Class 3 Public Primary Certification Authority DigiCert High Assurance EV Root CA Entrust.net Certification Authority (2048) Entrust.net Service Service Certification Authority                                                   | A<br>II |
| AddTrust External CA Root     Cass 3 Public Primary Certification Authority     DigiCert High Assurance EV Root CA     Entrust.net Certification Authority (2048)     Entrust.net Secure Server Certification Authority     Englian Secure Certificate Authority                  | E       |
| AddTrust External CA Root     Class 3 Public Primary Certification Authority     DigiCert High Assurance EV Root CA     Entrust.net Certification Authority (2048)     Entrust.net Server Certification Authority     Equifax Secure Certificate Authority     GeoTrust Global CA | Ē       |

Last revised: 6/23/16

21. Click the "Configure" button

| Do not prompt user to authorize ne certification authorities. | w servers or tr | usted     |
|---------------------------------------------------------------|-----------------|-----------|
| Select Authentication Method:                                 |                 |           |
| Secured password (EAP-MSCHAP v2)                              | -               | Configure |
| V Enable Fast Reconnect                                       |                 |           |
| Enforce Network Access Protection                             |                 |           |
| Disconnect if server does not present                         | cryptobinding   | TLV       |
| Enable Identity Privacy                                       |                 |           |
|                                                               | _               |           |
|                                                               | ОК              | Cancel    |
|                                                               |                 |           |

22. Uncheck the "Automatically use my windows logon name and password (and domain if any)" box

| hen conne | cting:         |             |            |       |
|-----------|----------------|-------------|------------|-------|
| Automa    | tically use my | Windows     | logon name | e and |
| passwo    | rd (and domai  | in if any). |            |       |

- 23. Click "OK" (on the EAP MSCHAPv2 Properties window)
- 24. Click "OK" (on the Protected EAP Properties window)
- 25. Click on the "Advanced Settings" button

| ncryption type:                       | AES 🔻                              |
|---------------------------------------|------------------------------------|
|                                       |                                    |
| hears a patwork av                    | theoptication methods              |
| House a network ad                    | EAD (DEAD)                         |
| ile osore. Protected                  | Jetungs                            |
| Remember my cre<br>time I'm logged or | edentials for this connection each |
|                                       |                                    |
|                                       |                                    |
|                                       |                                    |
|                                       |                                    |

Last revised: 6/23/16 Olivet Nazarene University, Information Technology (815) 939-5302 it.olivet.edu

- 26. Check the "Specify authentication mode:" box
- 27. Choose "User Authentication"
- 28. Click "Save credentials"

| vanced settings              |   | ×                |
|------------------------------|---|------------------|
| 802. 1X settings             |   |                  |
| Specify authentication mode: |   |                  |
| User authentication          | • | Save credentials |

29. Type your ONUnet username and password (same as you use for my.olivet.edu)

| 1         | <br>1 |  |
|-----------|-------|--|
| User name |       |  |
| Password  |       |  |

- 30. Click "OK" (on the "Windows Security" window)
- 31. Click "OK" (on the "Advanced Settings" window)
- 32. Click "OK" (on the "ONU Wireless Network Properties" window)
- 33. Click "Close" (on the "Manually Connect to a Wireless Network" window)
- 34. Close out of the "Manage Wireless Networks" window
- 35. Open a Web browser (E.G. Firefox, IE, Chrome) to make sure you are connected

If you need further assistance, contact the IT Help Desk.

#### Phone: (815) 939-5302 | Email: it@olivet.edu

In person: Lower Level of Benner Library

Online: <u>http://it.olivet.edu</u>

Last revised: 6/23/16